## Pre-A.P. English 10 - Mr. Harrison

This online assignment will take you from 30-45 minutes. You have four pages to print, so you will want to be connected to a printer. Please note the deadline.

1. Go to the College Board website found at the bottom of your PSAT score report

(www.collegeboard.org/quickstart). To begin, start at **Step 1** and type your Online Access Code (found in the blue box on the bottom of your score report) in the space in the middle of the webpage. If you already have a CB (College Board) account, you can type in your user name and password to sign in (this applies to some of you who established an account after taking the PSAT through Duke TIP in middle school). However, MOST of you will need to click on "Sign Up" in **Step 2**.

- 2. Enter all of your student information and, if they desire, your parent's information. Finally, create you user name and password, click "Agree" and "Submit."
- 3. Verify the information on the next page and click "Submit" again.
- 4. After the next page loads, it will automatically take you the sign-in page for My College QuickStart. Double check your test year and your Access Code. Click "Submit."
- 5. On the next page, you should see a blue spiral image with color-coded boxes numbered 1 through 5. A copy of your score report can be found later at #1 (green). I strongly encourage you to come back to this page LATER to look at #2 (orange), which walks you through the questions you missed. For NOW, however, you will start on #3 "My Personality" (purple). Your *carefully-considered* responses are very important to the outcome of your research
- 6. This page gives a preview of the Personality Profiler that you are about to take. Click on either of the two hyperlinked phrases that say <u>ORA Personality Profiler</u>.
- 7. This page will have colored tabs at the top. You will be spending most of your time on the red tab, "I.D. Me." You will have time to explore the other tabs as part of this project in January. For NOW, click on the "ORA Personality Profiler for High School/College." Answer the 125 questions that follow before continuing with the next step of these instructions. Take the time to understand what each question is asking you, and try not to read *too much* into these questions. If you have trouble understanding what some of the descriptors mean, ask an adult or consult a dictionary. Complete all three sections of the questions and click "Determine My Type."
- 8. The page at the end of the Profiler will give you your 4-letter personality type. Read all the check boxes and click on those that describe you. At the bottom, click "add to My Plan."
- 9. You will be sent back to the same red "I.D. Me" page. Click on "QuickStarts" (in the left margin, near the top of the page). Click on the purple icon for "QuickStart Majors," and you will be taken to a page with six questions. Notice that there is a box to check if the topic covered in the question is very important to your learning. At the end, click on "Show My Results." You will want to print this page (or save this information in a Word document to print later with the other info). Check <u>EVERY MAJOR</u> that has a colored square in BOTH columns. You may click up to THREE other majors on this list that sound interesting to you. Click on "Update My List."
- 10. This will take you to the purple tab, but I want you to click on the red tab for now. Locate and click on "QuickStarts" in the left margin again.
- 11. Click on green icon for "QuickStart Careers," answer the eight questions, and click on "Show My Results." You will want to print this page (or save this information in a Word document to print later with the other info). Check <u>EVERY CAREER</u> that has a colored square in BOTH columns. You may click up to THREE other careers on this list that sound interesting to you. Click on "Update My List."

- This will take you to the green tab, but again return to the red tab (NOTE: If you missed your chance to print or to copy and paste your results for the two QuickStarts, you can access them at the top of this page under "I.D. Me."). Click on "View My Profile" to the left.
- 13. You will need to print or copy and paste this page into your Word document. Be sure to print or capture ALL of the wording under the red tab, especially your four-letter personality type. Now click on "Detail Results" (found just under the red "I.D. Me" tab).
- 14. Print or copy and paste this page into your Word document.
- 15. Bring all FOUR of these printed web pages to class on Wednesday after Winter Break (January 7<sup>th</sup>) for a homework grade.

NOTE: You should not be paying for access to this site. If you did not take the PSAT in November, check to see if you took a version of it in middle school for Duke TIP.